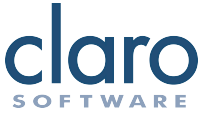

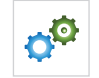

Genom att klicka på knappen Inställningar kommer en ruta upp där du kan göra många olika inställningar. I denna ruta kan olika röster väljas och hur texten ska läsas upp när du skriver. Du kan även göra inställningar för ljudning, homofonkontroll, stavningskontroll, markörmedföljning och ordprediktion.

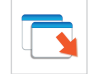

Om du klickar på knappen Lösgör, släpps verktygsraden från övre kanten av skärmen. Notera att denna knapp är endast tillgänglig när verktygsraden är låst till skärmens överkant.

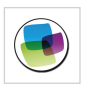

### ClaroView

ClaroView lägger ett färgfilter över din bildskärm.

ClaroView är en nyskapande men enkel programvara som hjälper dig att lättare läsa på din PC-skärm. Programmet lägger ett 'färgfilter' över skärmbilden och du kan själv välja färgton och intensitet.

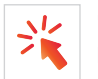

# ClaroCapture

Fånga information

Med det nya programmet ClaroCapture kan du samla ihop text från alla sorters dokument och webbsidor, och få med källhänvisning automatisk, i en projektfil. Denna kan i sin tur skickas till Word eller PowerPoint. ClaroCapture kan också samla ihop färgöverstruken text i Word-dokument.

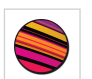

## ScreenRuler

ScreenRuler förser dig med en läslinjal på din bildskärm. Läslinjalen följer din mus så att det blir enkelt att fokusera på den del av bildskärmen du vill titta på.

Starta ScreenRuler och klicka sedan på inställningsvalen i verktygsraden för att ändra färger, transparensen och storleken på linjalen. Mer information kan du hitta i ScreenRulers hjälp genom att starta ScreenRuler och välja Hjäp i menyraden.

# **ClaroRead**<sup>®</sup> **Plus**

Artikelnummer 12301

# Snabbstartsguide

ClaroRead Plus, Pro och WordRead Plus talsynteser är mycket effektiva programvaror för personer som behöver stöd i sin läs- och skrivförmåga. Designad med högsta enkelhet, anpassningsbarhet och flexibilitet. Personer i alla åldrar kan få tillgång till en värld av information med hjälp av dessa program.

#### support@svensktalteknologi.se

support@tretac.com

Telefon 0454-30 08 08

www.clarodownloads.com

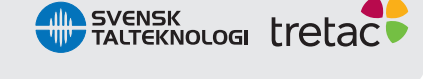

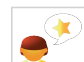

# **ClaroRead Pro Installation**

Installationsprocessen startar automatiskt och en välkomstruta visas. Följ instruktionerna på skärmen tills installationen är klar och klicka på knappen slutför när den visas.

# Skulle programmet mot förmodan inte starta automatiskt gör följande:

**Windows XP -** Klicka på startmenyn i Windows och välj sedan Kör och klicka på knappen Bläddra. Välj din DVD disk och kör filen som heter Install.exe.

Windows Vista + 7 - Klicka på startmenyn i Windows och sedan på Dator. Dubbelklicka på din DVD disk. Dubbelklicka och kör filen install.exe.

Vill du hitta fler produkter ur vårt sortiment, gå in på: www.svensktalteknologi.se

För full manual, se hemsidan eller hjälpavsnittet inne i programmet.

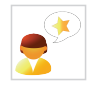

## ClaroRead

Nedan följer en snabb beskrivning av varje knapp på ClaroRead verktygsfältet. För fullständiga anvisningar, vänligen se ClaroRead hjälpfilen genom att starta ClaroRead och klicka på knappen Hjälp.

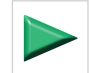

För att läsa i Microsoft Word placera markören i början av texten du vill få uppläst. Klicka på knappen Spela för att läsa från markörens position och framåt.

För att få webbsidor i Internet Explorer upplästa, klicka med musen där du vill att uppläsningen skall börja. Klicka sedan på Spela för att påbörja uppläsningen.

I andra program läser ClaroRead Plus upp det som finns i urklippshanteraren. Markera texten, kopiera och klicka på Spela för att höra den. ClaroRead Plus läser upp allt som markeras med musen så att e-post och pdf-filer kan bli upplästa utan att klicka på knappen.

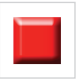

Klicka på Stopp för att få ClaroRead Plus att sluta läsa. Du kan även klicka med musen (var som helst) eller tryck på Ctrl knappen för att stoppa ClaroRead Plus uppläsning.

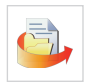

ClaroRead Plus skannar och konverterar pappersdokument, pdffiler och andra filer till redigerbara och tillgängliga dokument. Klicka på Skanna i verktygsraden. Välj skanna från pdf/fil. Öppna den sparade pdf-filen. Filen laddas och konverteras till ett redigerbart dokument. Välj nu vart du vill skicka den skannade filen (tex. till sänd till Word).

| 1 |   | 1 |
|---|---|---|
| C | • |   |

Klicka på Typsnitt för att formatera din text. Du kan ändra teckenstorlek, textstil, färg och bakgrundsfärg.

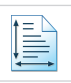

Att ändra avståndet mellan bokstäver, rader och stycken är enkelt med ClaroRead. Använd knappen Avstånd för att välja ett utseende på texten som passar dig. Denna funktion kan användas i Microsoft Word och Internet Explorer.

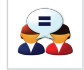

Klicka på knappen Homofoner för att visa alla homofoner i det aktuella stycket i ditt Word-dokument.

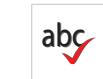

Klicka på knappen Kontrollera i Microsoft Word för att öppna ClaroRead. Kontrollera fönster och visa det aktuella ordets homofon, stavningsförslag, betydelser och ordbokens definition.

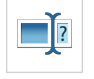

När funktionen Ordprediktion används visas ordprediktionlistan automatiskt bredvid markören när du skriver d.v.s. du får förslag på ord. Det finns med en grundläggande ordlista med de vanligaste förekommande orden i svenska, brittisk-engelska och amerikansk-engelska språken där du även har möjlighet att skapa egna prediktionsordlistor. Klicka på Inställningar i verktygsraden. Klicka på Ordprediktion och välj de olika inställningar som passar dig bäst. Klicka på ok när du har gjort dina val.

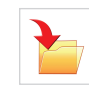

Du kan konvertera text i ett öppet Microsoft Worddokument eller det du kopierar in i Urklippshanteraren (t.ex. från en webbsida) till en ljud- eller videofil som sedan kan sparas på din dator. För att spara text i Microsoft Word som en ljudfil, klicka på knappen Spara och sedan på Spara som ljud och det aktuella dokumentet sparas. Eller välj text och kopiera in den i urklippshanteraren när du har andra textkällor.

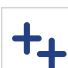

۲

Extra-knappen är en länk till andra program som följer med i ClaroRead.

#### Programmen du kan se under knappen Extra är:

- ClaroCapture Forskningverktyg där du kan fånga information från alla möjliga sorters dokument och webbsidor, där sökvägen till källan följer med automatiskt.
- ClaroView Färgfilter över dataskärmen.
- ScreenRuler en enkel läslinjal som gör det lättare att följa raderna på dataskärmen.